## Jak se přihlásit do DM SOFTWARE?

1. Zadejte do webového prohlížeče adresu <u>www.dmsoftware.cz</u> a rozklikněte záložku základní školy:

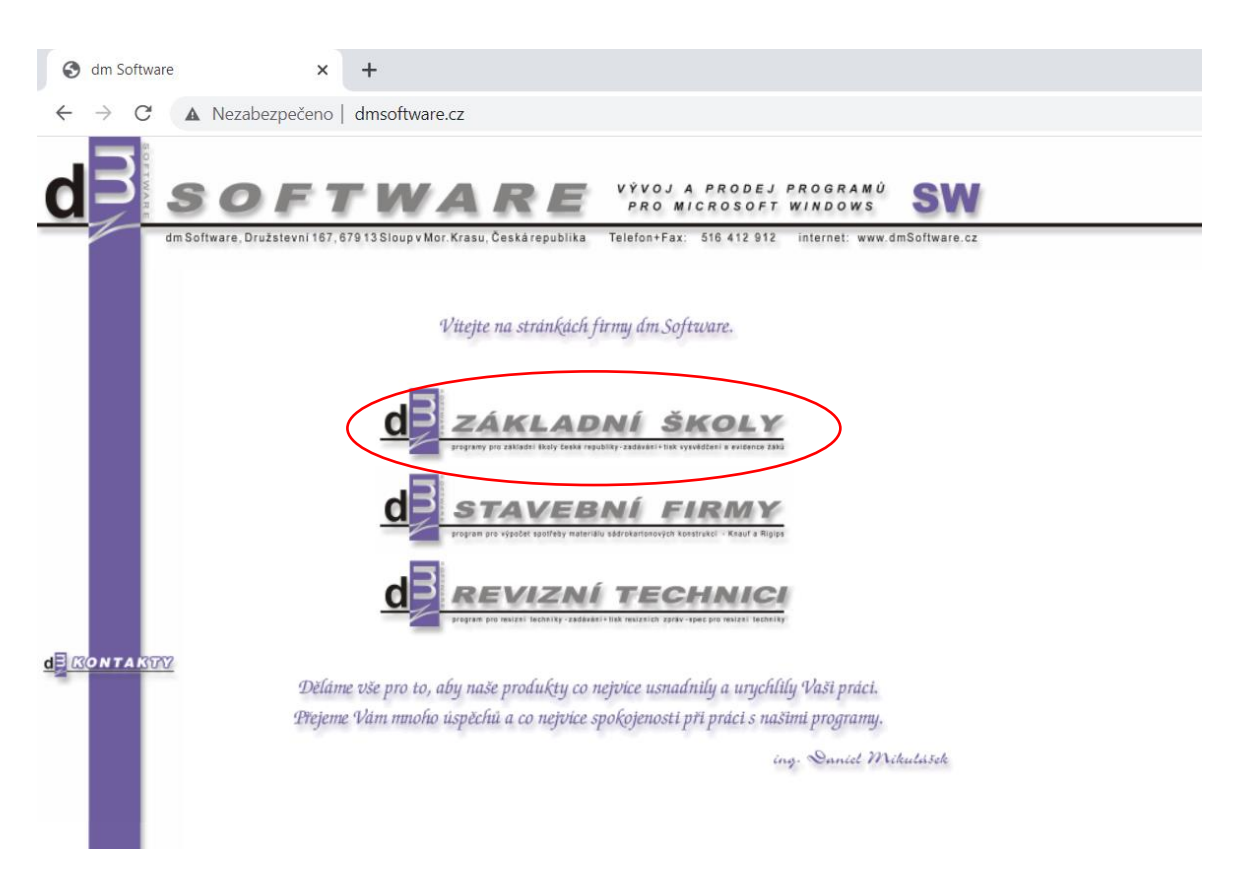

2. V levé části stránky naleznete **PŘIHLÁŠENÍ** (zde se přihlašujete uživatelským jménem a heslem). V případě, že jste obdrželi PIN k registraci, klikněte na **REGISTRACE ŽÁKŮ A RODIČŮ**.

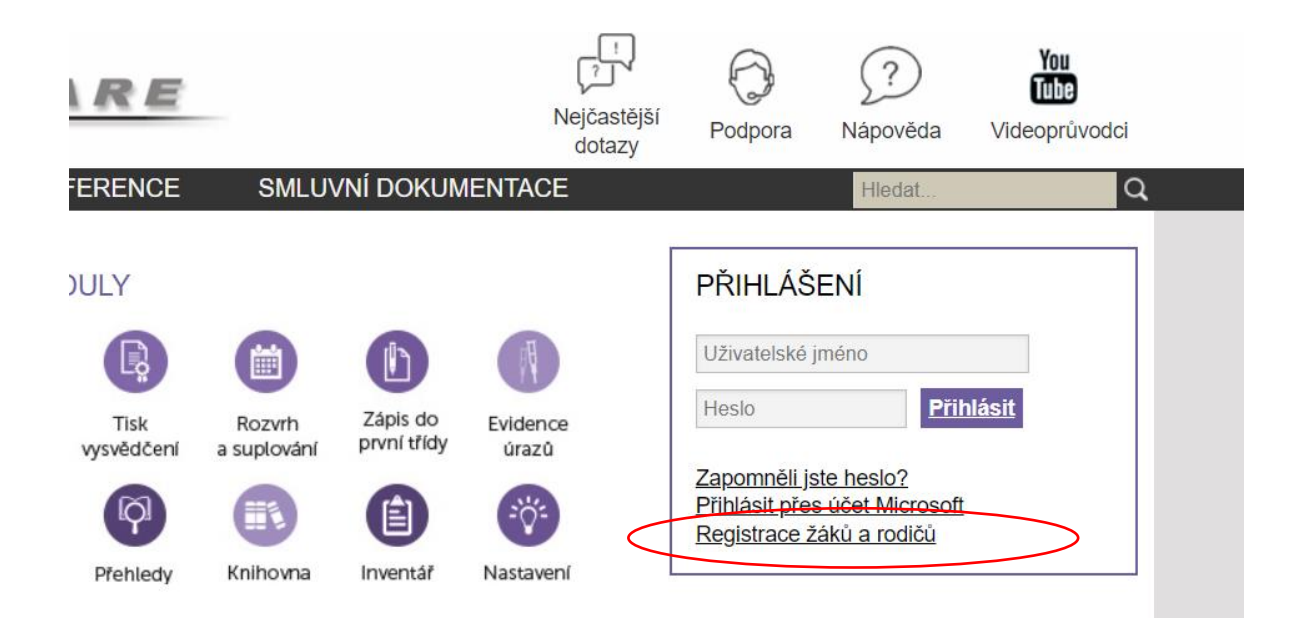

3. Při zobrazení této stránky, klikněte na PŘEJÍT K OVĚŘENÍ PINU:

| Úvodní stránka registrace × +                                                                                                    |                                                                                                    | ~  | ,   | - | 0 |
|----------------------------------------------------------------------------------------------------|----------------------------------------------------------------------------------------------------|----|-----|---|---|
| C      A aplikace.dmsoftware.cz/Registrace     ŠKOLA     ONLINE                                                                           | Jziv/App/KRU001_PodminkyUzivani.aspx                                                                                                    | Ŀ  | 3 1 | r |   |
| Postup registrace                                                                                                    | Úvodní stránka registrace                                                                                                    | E? |     |   |   |
| <ul> <li>Úvodní stránka registrace</li> <li>Ověření Vašeho PINu</li> <li>Volba přihlašovacích údajů</li> <li>Vstup do aplikace</li> </ul> | <ul> <li>K čemu slouží aplikace Škola OnLine/dm Software?</li> <li>Aplikace Škola OnLine/dm Software je určena žákům základních škol a jejich zákonným zástupcům. Umožňuje jim zdarma jednoduchý, bezpečný a rychte přístup k informacím o docházce, prospěchu a dalších aktivitách ve škole.</li> <li>Havní funkce aplikace Škola OnLine/dm Software: <ul> <li>kontrola průběžného a závěrečného hodnocení včetně chování</li> <li>kontrola absence a její omlouvání</li> <li>zobrazení rozvrhu včetně suplování</li> <li>jefieled probraného učiva</li> <li>elektronická komunikace mezi žákem/zákonným zástupcem a učitelem</li> <li>píštup k lektronickým materiálům a možnost jejich stahování</li> <li>a moho dalšího</li> </ul> </li> <li>Postup registrace do aplikace Škola OnLine/dm Software</li> <li>Registraci provedete pomocí tohoto průvodce, mezi jednotlivými kroky se posunete pomocí tlačítek v dolní části stránky. Pro samotnou registraci budete potřebovat: <ul> <li>registraci PIN, který je vydáván školou</li> <li>jméno a příjmení, pro které byl PIN vydán</li> </ul> </li> </ul> | ,  |     |   |   |
| (                                                                                                    | Přejít na ověření PINu                                                                                                    |    |     |   |   |

4. Zde uvedete jméno, příjmení a PIN, který jste obdrželi. Následně opište kontrolní řetězec. (bez opsaného řetězce vás nepustí webová stránka k volbě přihlašovacích údajů). Po vyplnění klikněte na Ověřit PIN a přejít na volbu přihlašovacích údajů.

| Ověření PINu × +                                                                                       |                                                                                                    | $\sim$   | _ | 0 |
|----------------------------------------------------------------------------------------------------|----------------------------------------------------------------------------------------------------|----------|---|---|
| → C                                                                                                    | eUziv/App/KRU002_OvereniPINu.aspx                                                                                                    | Ē        | ☆ |   |
| Postup registrace                                                                                      | Ověření PINu                                                                                                    | [≣?      |   |   |
| > Úvodní stránka registrace                                                                            | Co je to registrační PIN?                                                                                                    |          |   |   |
| <ul> <li>Ověření Vašeho PINu</li> <li>Volba přihlašovacích údajů</li> <li>Vstup do aplikace</li> </ul> | <ul> <li>PIN je jednoznačný identifikátor, který Vás opravňuje k registraci do aplikace Škola OnLine/dm Software.</li> <li>Pomocí tohoto PINu máte oprávnění k registraci do aplikace Škola OnLine/dm Software na škole, která PIN vydala.</li> <li>PIN můžete získat pouze od školy, kterou navštěvuje Vaše dítě (jste-li rodič), nebo kterou sami navštěvujete (jste-li student).</li> <li>PIN je jednorázový a tedy po úspěšné registraci no není možné použít znovu.</li> </ul> |          |   |   |
|                                                                                                    | Pokud tedy Váš osobní PIN prozatím nemáte, kontaktujte Vaši školu a zeptejte se na možnost využití systému Škola OnLine/dm Software.                                                                                                    |          |   |   |
|                                                                                                    | <ul> <li>Váš PIN je přísně důvěrná informace a v žádném případě by neměl být znám nikomu jinému kromě Vás.</li> <li>Ihned po úspěšném dokončení Vaší registrace bude PIN zablokován, aby jej nemohla opakovaně použít neoprávněná osoba.</li> <li>Pro přihlašování de oplikace Škola Quí ine/dm Software budete využívat uživatelské jméno a heslo, které si zvolíte v následujícím kroku reg</li> <li>Jméno:</li> </ul>                                                            | istrace. |   |   |
|                                                                                                    | Příjmení:<br>PIN:                                                                                                    |          |   |   |
|                                                                                                    | 64EL98                                                                                                    |          |   |   |
|                                                                                                    | Opište kontrolní řetězec:                                                                                                    |          |   |   |
|                                                                                                    | Ověřit PIN a přejit na volbu příhlašovacích údajů                                                                                                    |          |   |   |

5. Následně si již zvolíte **přihlašovací údaje a potvrdíte**. Po správné registraci se již přihlašujete přes **přihlášení** na titulní stránce zadáním uživatelského jména a hesla.